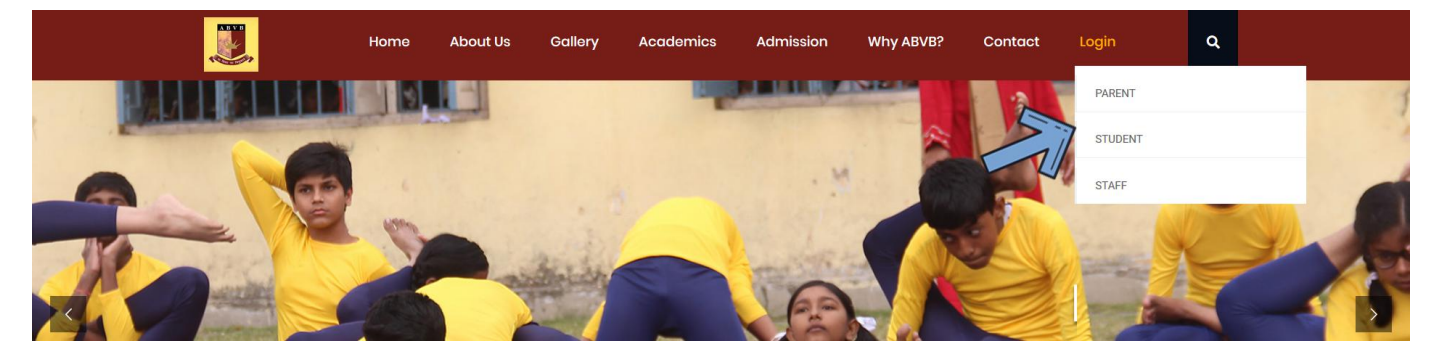

1. From our website, click on Login and then click on Student

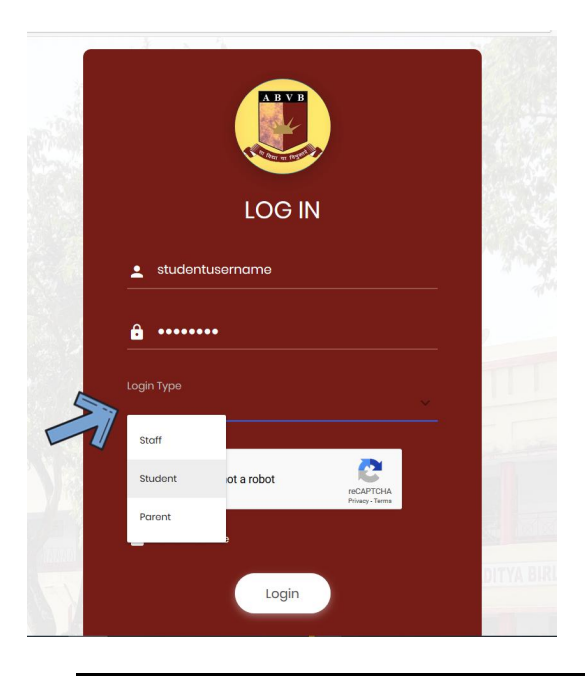

2. Enter your credentials and then Select Student here, also complete the captcha

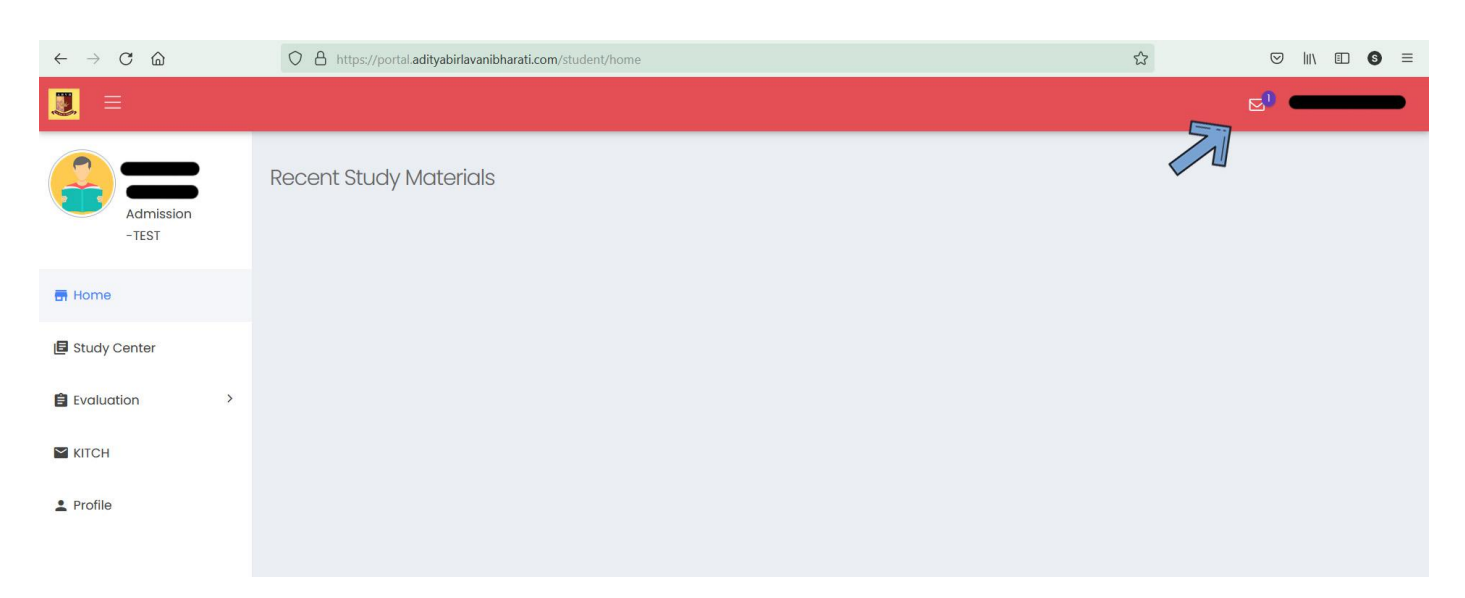

3. Once logged in the portal, you will be able to see a new notification beside your name. Click on the notification and open the message and then click on the link to download your admit card

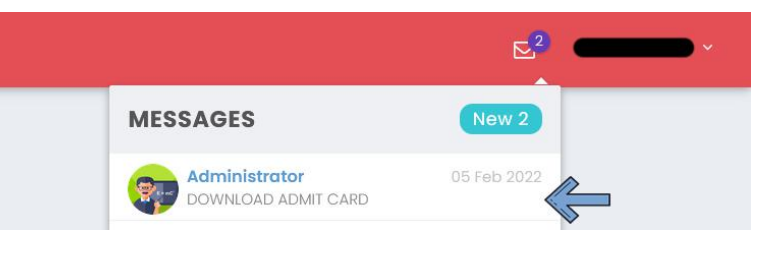